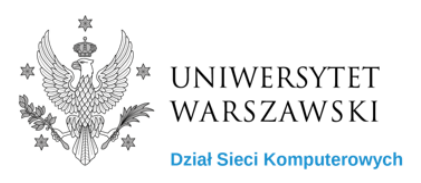

## Instrukcja konfiguracji VPN

1. Oprogramowanie do nawiązania połączenia VPN pobierz ze strony <u>https://gp.vpn.uw.edu.pl</u>

| GlobalProtect Portal x +                                  |                               |                      | -   | Ø  | × |
|-----------------------------------------------------------|-------------------------------|----------------------|-----|----|---|
| ← → ♂ 🖾 https://gp.vpn.uw.edu.pl/global-protect/login.esp |                               | AN as to             | ¢ @ | ۲  |   |
| C > C ( http://govpnuwedu.p/global-protect/login.esp      | Circle Portal<br>Utytoomik AD | A <sup>4</sup> db fg |     | 00 |   |
|                                                           | LOG IN                        |                      |     |    |   |

- 2. Do logowania użyj swojego konta AD (Active Directory). Jeżeli nie pamiętasz loginu możesz go sprawdzić pod adresem: <u>https://mojekonto.uw.edu.pl</u> (tutaj możesz też zresetować hasło)
- 3. Po zalogowaniu w prawym górnym rogu kliknij **GlobalProtect Agent**. Następnie pobierz Agenta właściwego dla systemu operacyjnego jaki posiadasz (dla większości użytkowników będzie to Download Windows 64 bit GlobalProtect agent)
- 4. Uruchom pobrany plik i zainstaluj agenta.

UWAGA: do zainstalowania niezbędne są uprawnienia administratora na komputerze, jeżeli ich nie posiadasz skontaktuj się z działem IT w swojej jednostce.

5. Uruchom aplikację GlobalProtect

6. Na ekranie powitalnym kliknij Get Started i wprowadź adres portalu: **gp.vpn.uw.edu.pl** 

| <b>% paloalto</b> GlobalProtect                                                                    | ≡ |
|----------------------------------------------------------------------------------------------------|---|
|                                                                                                    |   |
| Not Connected                                                                                      |   |
| Enter the portal address to connect<br>and secure access to your<br>applications and the internet. |   |
| Portal                                                                                             |   |
| gp.vpn.uw.edu.pl                                                                                   |   |
| Connect                                                                                            |   |

7. Do logowania użyj swojego konta AD (Active Directory) np. j.kowalski

| 🊧 paloalto Global Protect                        | $\equiv$ |
|--------------------------------------------------|----------|
|                                                  |          |
|                                                  |          |
| Podaj dane logowanie do konta<br>ActiveDirectory |          |
| Użytkownik AD                                    |          |
| użytkownik_AD                                    | ]        |
| Hasło AD                                         | -        |
| ••••••                                           |          |
| Connect                                          |          |
| Cancel                                           |          |

UWAGA: W przypadku problemów prosimy o kontakt z działem IT w swojej jednostce <u>https://it.uw.edu.pl/pl/kontakt/</u> 8. Jeżeli posiadasz token, aplikacja poprosi o wprowadzenie jednorazowego kodu (naciśnij przycisk na fizycznym tokenie, a kod zostanie wprowadzony automatycznie)

| W paloalto GlobalProtect | $\equiv$ |
|--------------------------|----------|
|                          |          |
| لا ت<br>Podaj TOKEN      |          |
| Uzytkownik AD            |          |
| użytkownik_AD            |          |
| Token                    |          |
| •••••                    |          |
| Connect                  |          |
| Cancel                   |          |

9. Po prawidłowym zestawieniu połączenia VPN pojawi się status Connected

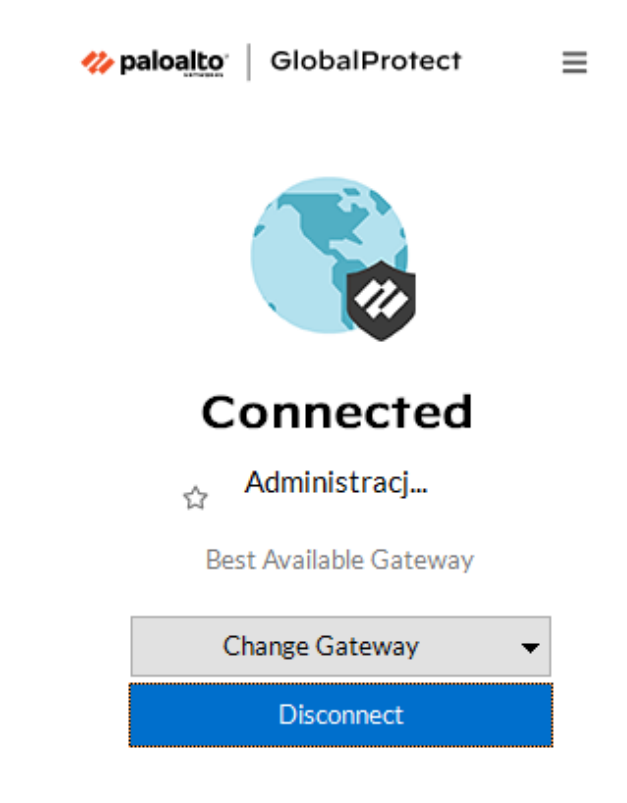

UWAGA: W przypadku problemów prosimy o kontakt z działem IT w swojej jednostce <u>https://it.uw.edu.pl/pl/kontakt/</u>